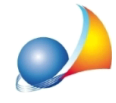

## Come posso registrare una fattura di acquisto elettronica all'interno del relativo registro contabile IVA?

NOVA Studio Tecnico è in grado di "leggere" i file xml contenenti le fatture elettroniche e di registrare:

- il fornitore, se non ancora presente in anagrafica
- le righe di dettaglio della fattura, con i relativi totali IVA, ritenute di acconto ecc.

## **OPERAZIONI PRELIMINARI**

Dal menu *File* | *Tabelle* | *Contabilità ordinaria* | *Parametri,* sezione *Dati fatturazione elettronica e certificazione unica,* indicare tutti i dati contabili dello studio.

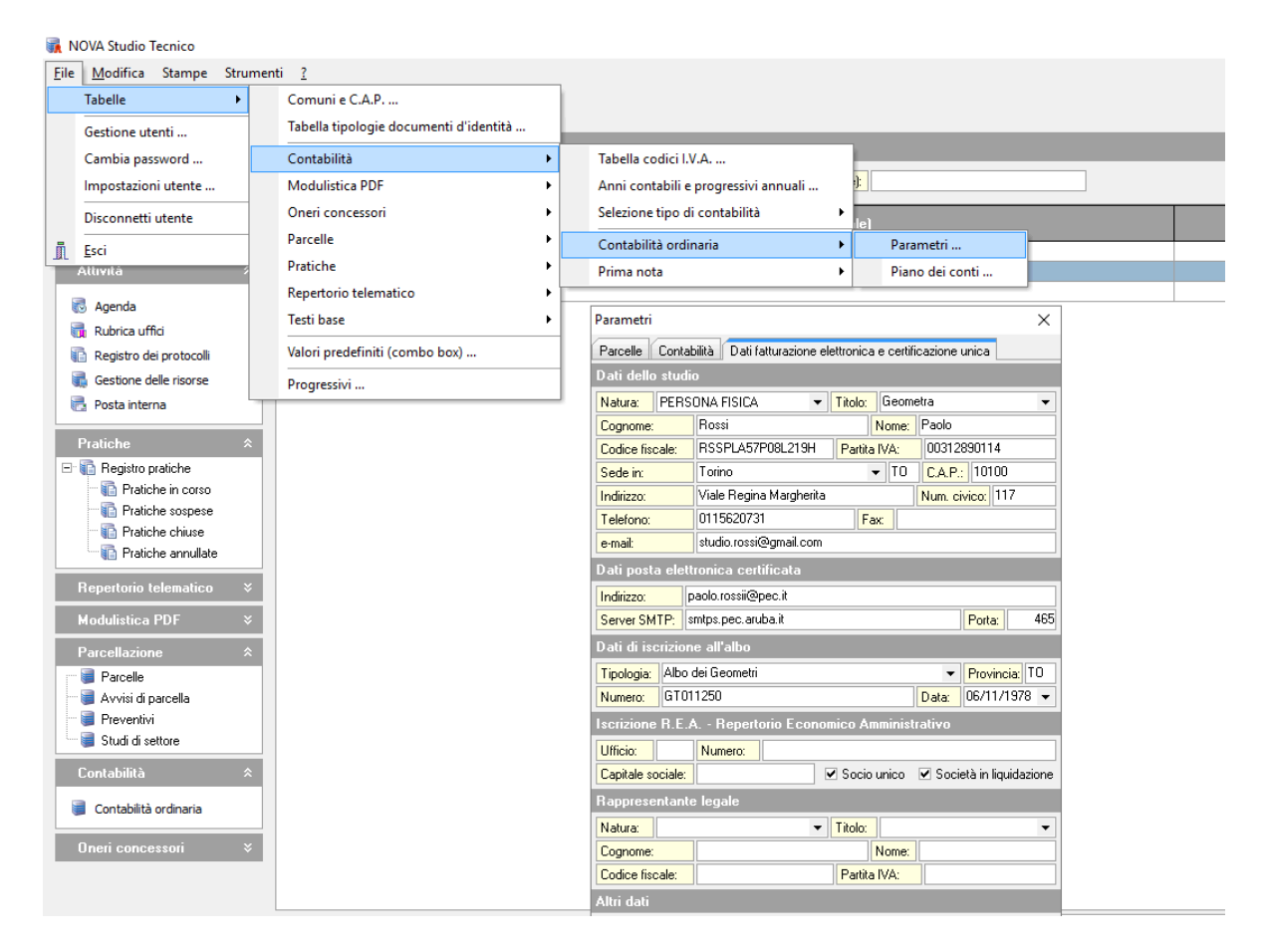

A questo punto, per registrare una o più fatture passive in formato XML, sarà sufficiente visualizzare il *Registro IVA Acquisti* (sezione *Contabilità*) ed utilizzare:

- il comando Importa fattura elettronica oppure
- trascinare il file xml tramite drag and drop sul registro stesso

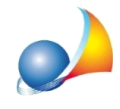

| ▼ Registro I.V.A. acquisti |                                                                                                    |            |                     |                      |                            |              |                                  |          |  |
|----------------------------|----------------------------------------------------------------------------------------------------|------------|---------------------|----------------------|----------------------------|--------------|----------------------------------|----------|--|
|                            | Selezione anno contabile: 2018 🔻 Vai al numero: ···· Vai alla data: ····                                                |            |                     |                      |                            |              |                                  |          |  |
| Re                         | Registro I.V.A. parcelle emesse Registro I.V.A. acquisti Registro movimenti cronologico Registro cespiti ammortizzabili |            |                     |                      |                            |              |                                  |          |  |
|                            | Numero<br>reg.                                                                                                    | Data reg.  | Numero<br>documento | Data di<br>emissione | Tipologia del<br>documento |              |                                  |          |  |
|                            | 1                                                                                                    | 16/10/2018 | A15                 | 10/10/2018           | Fattura passiva            | E.N.E.L. DIS | TRIBUZIONE S.P.A.                |          |  |
|                            | 3                                                                                                    | 17/10/2018 | 10/PA               | 17/04/2018           | Fattura passiva            | GEO NETWO    | RK SRL                           |          |  |
|                            | 4                                                                                                    | 17/10/2018 | 6/PA                | 16/03/2018           | Fattura passiva            | GEO NETWO    | RK SRL                           |          |  |
|                            | 5                                                                                                    | 18/10/2018 | 1/PA                | 18/01/2017           | Fattura passiva            | GEO NETWO    | RK SRL                           |          |  |
|                            |                                                                                                    |            |                     |                      |                            |              |                                  |          |  |
|                            |                                                                                                    |            |                     |                      |                            |              |                                  |          |  |
|                            |                                                                                                    |            |                     |                      |                            |              | Appendi                          | Ctrl+Ins |  |
|                            |                                                                                                    |            |                     |                      |                            |              | Elimina                          | Ctrl+Del |  |
|                            |                                                                                                    |            |                     |                      |                            |              | Duplica                          | F7       |  |
|                            |                                                                                                    |            |                     |                      |                            |              | Importa fattura elettronica      |          |  |
|                            |                                                                                                    |            |                     |                      |                            |              | Appendi nota di credito          |          |  |
|                            |                                                                                                    |            |                     |                      |                            |              | Dettagli fattura                 | F2       |  |
|                            |                                                                                                    |            |                     |                      |                            |              | Visualizza movimenti contabili . |          |  |
|                            |                                                                                                    |            |                     |                      |                            |              | Protocollo associato             | >        |  |
|                            |                                                                                                    |            |                     |                      |                            |              | Annulla flag "stampato"          | >        |  |
|                            |                                                                                                    |            |                     |                      |                            |              | Imposta saldo                    |          |  |
|                            |                                                                                                    |            |                     |                      |                            |              | Esporta in formato Excel         |          |  |

Se il file xml è valido, verrà mostrato il dettaglio della fattura ...

| Dettaglio fattura passiva X                              |                                   |            |                   |                           |           | $\times$    |                                        |                         |                  |               |             |       |
|----------------------------------------------------------|-----------------------------------|------------|-------------------|---------------------------|-----------|-------------|----------------------------------------|-------------------------|------------------|---------------|-------------|-------|
| Fornitore: GEO NETWORK SRL                               |                                   |            |                   |                           |           |             |                                        |                         |                  |               |             |       |
| Data di registrazione: 23/10/2018 -                      |                                   |            | Totale imponi     | Totale imponibile: 162,50 |           |             | Reverse charge (art. 17, DPR 622/1972) |                         |                  |               |             |       |
| Protocollo numero:                                       |                                   |            | 6                 | Totale IVA:               |           | :           | 35,75                                  | (di cui I.V.A. detraibi |                  | bile = 35,75  | )           |       |
| Data del documento:                                      |                                   | 16/03/2018 | •                 | Totale non im             | ponibile: |             | 0,00 Totale                            |                         | documento:       | 1             | 98,25       |       |
| Numero del documento:                                    |                                   |            | 6/PA              | Totale esente             | :         |             | 0,00                                   | Imponibile R/A:         |                  | 0,00          |             |       |
| Data versamento R/A:                                     |                                   |            | -                 | Totale escluso: 0,        |           | 0,00        | Ritenuta d'acconto:                    |                         | . 0,00           |               |             |       |
|                                                          |                                   |            |                   |                           |           |             | Netto                                  | a pagare:               | 1                | 98,25         |             |       |
| Regime dei minimi (Legge 190/2014)                       |                                   |            |                   |                           |           |             | Saldo:                                 |                         |                  |               |             |       |
| Codice<br>conto                                          | Descrizione del cor               |            | onto              | Importo, €                |           | Aliq<br>I.V | uota % I.V.A.<br>/.A. detraibile       |                         | Totale<br>I.V.A. | I.V.<br>detra | A.<br>ibile |       |
| 03.04.06                                                 | UPGRADE EUCLIDE CERTIFICAZ        |            |                   | ZIONE ENERGE              | GE 65,00  |             |                                        | 22                      | 100,00           | 14,30         | 1           | 14,30 |
| 03.04.06                                                 | .04.06 UPGRADE EUCLIDE CERTIFICAZ |            | IONE ENERGE 3     |                           | 32,50     |             | 22                                     | 100,00                  | 7,15             |               | 7,15        |       |
| 03.04.06                                                 | .04.06 UPGRADE EUCLIDE CERTIFICAZ |            | IONE ENERGE 32,   |                           | 32,50     |             | 22 100,00                              |                         | 7,15             |               | 7,15        |       |
| 03.04.06                                                 | 04.06 UPGRADE EUCLIDE CERTIFICAZ  |            | IONE ENERGE 32,50 |                           |           | 22 100,00   |                                        | 7,15                    |                  | 7,15          |             |       |
|                                                          |                                   |            |                   |                           |           |             |                                        |                         |                  |               |             |       |
|                                                          |                                   |            |                   |                           |           |             |                                        |                         |                  |               |             |       |
|                                                          |                                   |            |                   |                           |           |             |                                        |                         |                  |               |             |       |
|                                                          |                                   |            |                   |                           |           |             |                                        |                         |                  |               |             |       |
|                                                          |                                   |            |                   |                           |           |             |                                        |                         |                  |               |             |       |
| ll                                                       |                                   |            |                   |                           |           |             |                                        |                         |                  |               |             |       |
| Spesometro: AUTOMATICO - Visualizza XML Registra Annulla |                                   |            |                   |                           |           | Visua       | a                                      |                         |                  |               |             |       |

L'unica operazione necessaria, in caso di contabilità ordinaria, sarà quella di specificare la contropartita (*codice conto*). Tale operazione può essere automatizzata indicando, all'interno della scheda fornitore, sezione *Dati contabili,* la *contropartita di default* 

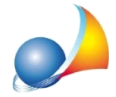

Assistenza Tecnica Geo Network Telefono 0187.629.894 - Fax 0187.627.172 e-mail: assistenza@geonetwork.it

| Dati relativi al soggetto selezionato                     |                                                                            |  |  |  |  |  |  |
|-----------------------------------------------------------|----------------------------------------------------------------------------|--|--|--|--|--|--|
| Anagrafica Recapiti Altri dati Ruoli R                    | egistro contatti Dati contabili Fatture e preventivi Documenti di identità |  |  |  |  |  |  |
| Soggetto tenuto ad effettuare la ritenuta d'acconto       | Tipologia cliente per studi di settore:                                    |  |  |  |  |  |  |
| Aliquota predefinita per parcelle:                        | <ul> <li>Split Payment</li> </ul>                                          |  |  |  |  |  |  |
| Tipologia di cliente per fatturazione elettronica:        | ▼                                                                          |  |  |  |  |  |  |
| Codice iPA per fatturazione elettronica:                  | Codice SDL per fatturazione elettronica tra privati:                       |  |  |  |  |  |  |
| Codice conto di default per le fatture passive in formato | elettronico: 03.04.06 ···                                                  |  |  |  |  |  |  |
| Banca d'appoggio                                          |                                                                            |  |  |  |  |  |  |
| Banca - Istituto:                                         | Filiale di:                                                                |  |  |  |  |  |  |
| Codice IBAN:                                              |                                                                            |  |  |  |  |  |  |
| CIN: ABI: CAB:                                            | Conto corrente:                                                            |  |  |  |  |  |  |
|                                                           |                                                                            |  |  |  |  |  |  |

Per la fattura xml selezionata potranno essere inoltre effettuate le seguenti operazioni:

- visualizzazione: tramite il pulsante Visualizza XML

- registrazione del pagamento o imputazione della scadenza: mediante il pulsante *Registra*